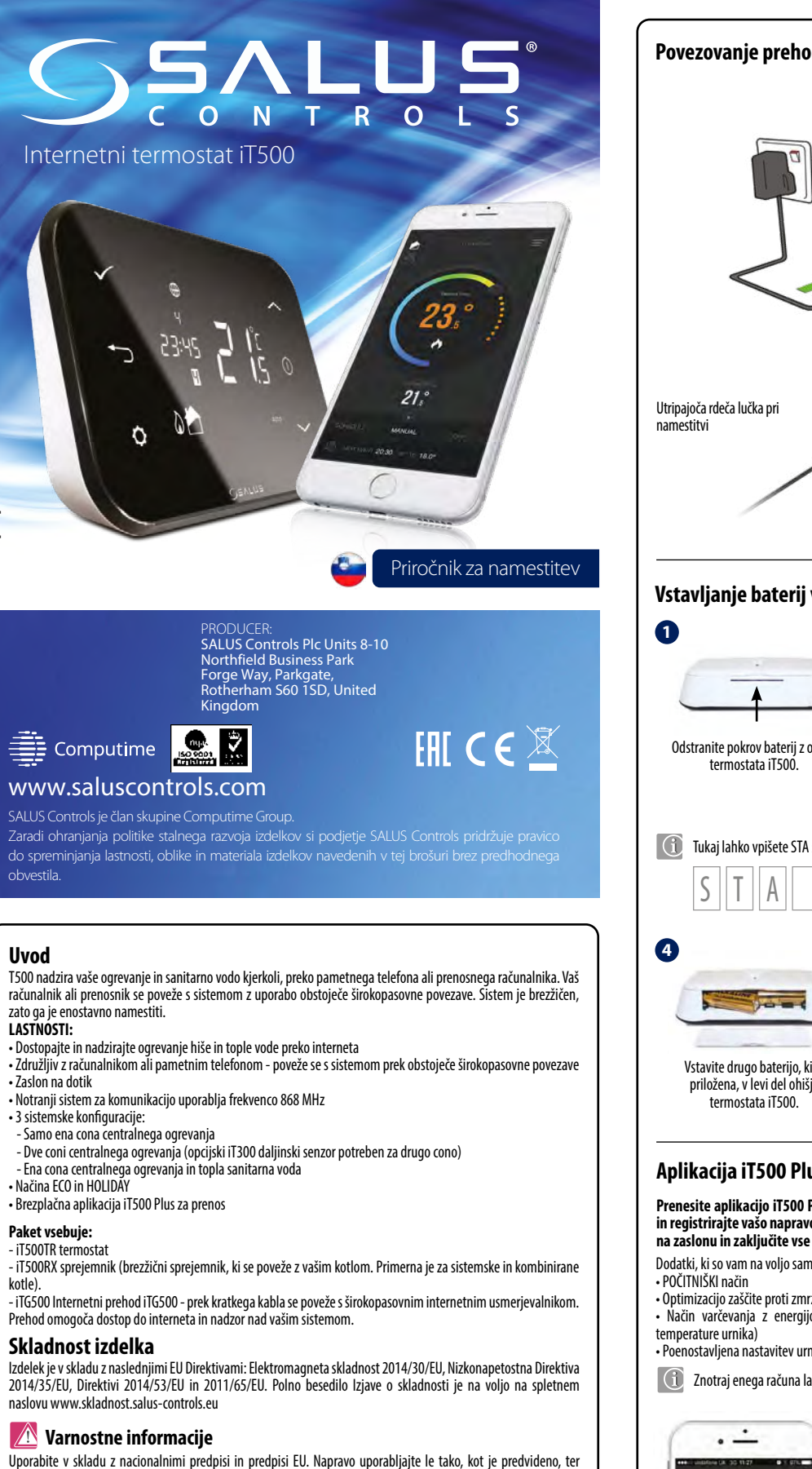

Povezovanje prehoda z obstoječim usmerjevalnikom Ko se iT500 poveže s strežnikom SALUS Controls se prižge zelena lučka. Vstavljanje baterij v termostat iT500 2 3 STA00000109-CC Zapišite si serijsko številko, ki se Odstranite pokrov baterij z ohišja V enoto obrnjeno navzdol, vstavite naĥaja znotraj ohišja termostata prvo baterijo, ki je priložena k iT500 naketu, v desno stran ohišia termostata iT500. 1 Tukaj lahko vpišete STA številko naprave za kasnejšo uporabo: 6 ----Vstavite drugo baterijo, ki je Preverite ali so baterije pravilno Ponovno namestite pokrov baterij priložena, v levi del ohišia nameščene v ohišie termostata na ohišje naprave. iT500 Aplikacija iT500 Plus Prenesite aplikacijo iT500 Plus, ustvarite račun in registrirajte vašo napravo. Sledite navodilom na zaslonu in zaključite vse korake namestitve. Dodatki, ki so vam na voljo samo z aplikacijo: Optimizacijo zaščite proti zmrzovanju • Način varčevanja z energijo (nastavitev najnižje Poenostavljena nastavitev urnika ogrevanja Inotraj enega računa lahko dodate več termostatov iT500. · · · -21.°C 23. 6:20 AM 240 C 8-00 AM 14.0 1 100 AM 21,0 °C 100 PM 14.0 C 18. °C

D4:00 PM 21.0 °C -----

1

Izbirate lahko med 5/2, INDIVIDUALEN za

vsak dan ali FNAK za vse dni v tednu

Vmesnik za enostavno uporabo.

14 1 C

Opis ikon na LCD zaslonu Nastavitve 0 2 3 4 5 6 Povezava z omrežjem Brezžično omrežje 🗘 🌐 🕪 🖛 🖬 🗗 Nivo baterije Počitniški način 1234567 Zaklep tipk 23-Enota za temperaturo 22 88:88≈ Prikaz temperature Segrevanie tople vode 21 10. Ročni vklop segrevanja vode 11. Samodejni način 12. 13. Zaščita proti zmrzovanju 18 0 2 8 11 Segrevanje sanitarne vode 14. 15. Indikator tople sanitarne vode Prikaz načina hlajenja (cona 2) 16. Prikaz cone 2 17 16 15 14 13 17. Ogrevanje cone 2 18. Prikaz náčina hlajenja (cona 1) 19. Prikaz cone 1 20. 21. Ogrevanje cone 1 Številka izbranega programa 22. Prikaz časa 23. Prikaz datuma oz. dneva v tednu Funkcije gumbov Funkcije gumbov ∧ - Zvišaj - Nazaj - Vklop zaslona (osvetli zaslon) O - Nastavitve / spreminjanje cone 🗸 - Znižaj Namestitev stenskega nosilca (opcijsko) 3 Za boljše delovanje termostata iT500 ga namestite na višino 1,5m. 1 Namestite stenski nosilec na Prepričajte se, da je stenski Preverite in zagotovite, da je enota izbrano površino z uporabo nosilec nameščen trdno in varno. varno nameščena na nosilec. priloženih vijakov in nastavkov Enoto pritrdite na nosilec tako. da poravnate vdolbino na hrbtni strani naprave z nastavkom nosilca in da pritrdite na mesto. Postavitev naprave iT500 na mizo Za namestitev na mizo, preprosto pritrdite priloženo stojalo, na zadnjo stran enote Funkcije sprejemnika iT500RX 123 AUTO - sprejemnik deluje v samodejnem načinu 1. (deluje glede na termostat ali aplikacijo) MANUAL - ročni način, sprejemnik deluje glede na 2. lego spodnijh stikal OFF - sprejemnik je izklopljen 3. CH - v ročnem načinu, vključena je cona 1 4. AUX - v ročnem načinu, vključena je cona 2 5. CH/AUX - v ročnem načinu, cona 1 in cona 2 sta 6. vključeni (ali segrevanje san. vode) 4 5

# Opis priključkov iT500RX

|              | Oznaka<br>priključka | Funkcija                  |
|--------------|----------------------|---------------------------|
|              | L,N                  | 230V AC napajanje         |
| CH (cona 1)  | NC                   | Normalno zaprt priključek |
|              | NO                   | Normalno zaprt priključek |
|              | СОМ                  | Normalno odprt priključek |
| AUX (cona 2) | NC                   | Skupni priključek         |
|              | NO                   | Normalno odprt priključek |
|              | COM                  | Skupni priključek         |

- Načina ECO in HOLIDAY
- Brezplačna aplikacija iT500 Plus za prenos

## Paket vsebuje:

obvestila.

Uvod

V 2020 [SLO]

- iT500RX sprejemnik (brezžični sprejemnik, ki se poveže z vašim kotlom. Primerna je za sistemske in kombinirane kotle)

Prehod omogoča dostop do interneta in nadzor nad vašim sistemom

## Skladnost izdelka

2014/35/EU, Direktivi 2014/53/EU in 2011/65/EU. Polno besedilo Izjave o skladnosti je na voljo na spletnem naslovu www.skladnost.salus-controls.eu

## 🚺 Varnostne informacije

jo hranite v suhem stanju. Izdelek je namenjen samo za uporabo v zaprtih prostorih. Namestitev mora izvesti usposobljena oseba v skladu z nacionalnimi predpisi in predpisi EU.

## Tehnične snecifikacije

| Napajanje:             | iT500 - 2 x AA baterije<br>iT300 - 2 x AAA baterije<br>iT500RX - 230 V AC 50Hz |  |
|------------------------|--------------------------------------------------------------------------------|--|
| Maks. obremenitev:     |                                                                                |  |
| Območje nastavljanja   | CH1: 16 A uporovno, 5 A induktivno                                             |  |
| temperature:           | CH2: 5 A Uporovno, 3 A induktivno                                              |  |
| Območie zaščite proti  | 5°C - 35°C (s korakom 0,5°C)                                                   |  |
| zmrzovaniu:            | 5°C - 9°C (s korakom 0,5°C)                                                    |  |
| Historoza              | 1°C                                                                            |  |
| nistereza:             | -20°C do 60°C                                                                  |  |
| Temperatura hranjenja: | IP 30                                                                          |  |
| Stopnja zaščite IP:    |                                                                                |  |

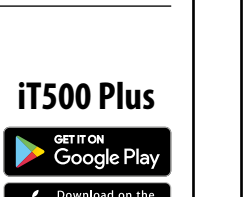

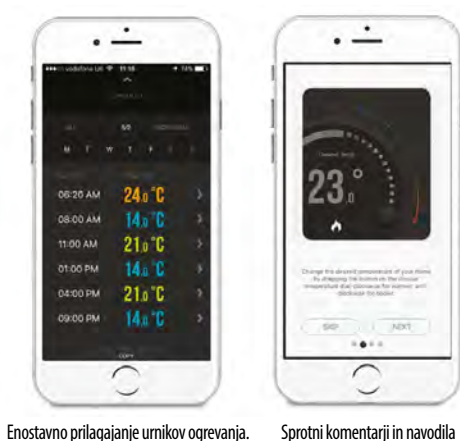

Sprotni komentarji in navodila kako uporabljati aplikacijo.

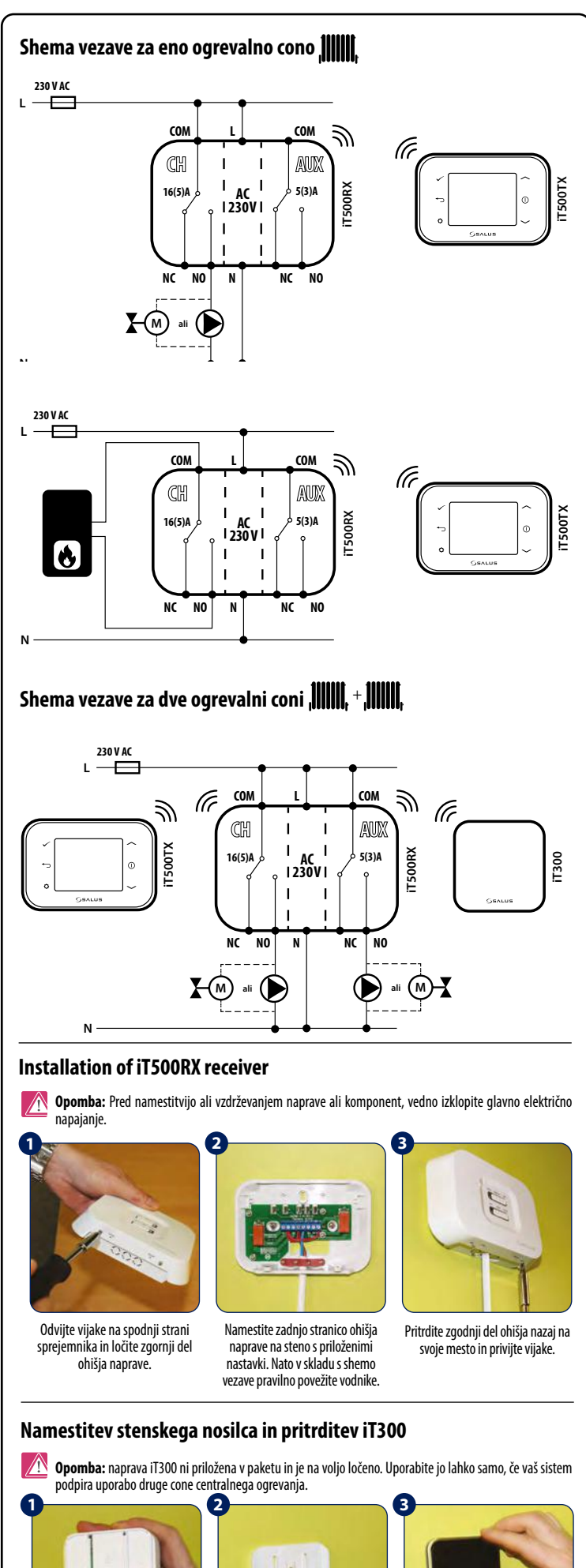

Vstavite 2 bateriji AAA v prostor namenjen baterijam, ki se nahaja na zadnji strani naprave, pod pokrovom.

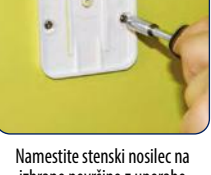

izbrano površino z uporabo priloženih nastavkov

Poravnajte utore na zadnji strani enote iT300 z nosilcem in jo vstavite na mesto.

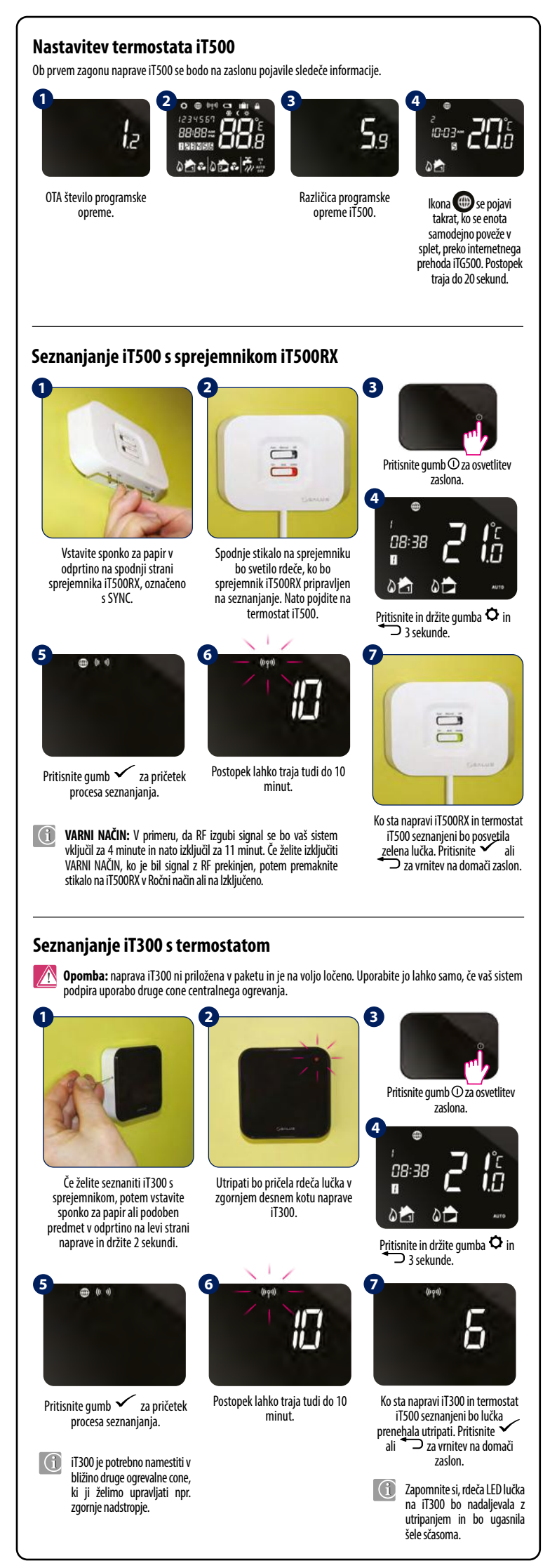

#### Konfiguracija vašega sistema Nastavitve v tem meniju so namenjene samo monterjem, saj lahko spreminjanje le-teh vplivajo na delovanje vašega ogrevalnega sistema. 🚺 V vsakem trenutku lahko pritisnete na gumb 🖜 za vrnitev na prejšnji korak ali 🖜 (5 sekund) za vrnitev na domači zaslon 0 08:38 18 2 1 Pritisnite gumb ① za osvetlitev Pritisnite gumb 🗸 za Pritisnite in držite gumba 🏼 🌣 zaslona in 🔨 3 sekunde. potrditev. Pritisnite gumba 🔨 ali 🗠 za izbiro vaše konfiguracije. Pritisnite 🗸 za potrditev izbiro ÷. Ena cona centralnega ogrevanja. Dve coni centralnega ogrevanja. Ena cona centralnega ogrevanja + segrevanie sanitarne vode 5h . 0 0- 00 0 ali ali ali -10 ----12 Pritisnite gumba 🔨 ali 🧹 za izbiro načina segrevanja 🕅 ali hlajenja 🔂. Izbiro potrdite z gumbom 🗸 \*Hlajenje lahko izberete samo v primeru, ko vaš sistem podpira to funkcijo. 8 inn Pritisnite gumba 🖍 ali 🗸 Pritisnite gumba ~ali za izbiro enote za temperaturo. ✓ za izbiro pravilnega Pritisnite gumb 🗸 za časovnega pasu (GMT). Pritisnite notrditev gumb 🖌 za potrditev. GM. GMT+2 Uri GMT+3 IIr GMT+1Ur; 3 hr hr 'nr AVSTRIJA BELGIJA ESTONIJA RUSUA\* BULGARIJA DANSKA ŠVEDSKA POLJSKA TURČIJA LITVA IRSKA PORTUGALSKA NEMČIJA CIPER BELORUSIJA ČEŠKA GRČIJA ISLANDIJA\* NORVEŠK/ FINSKA ŠPANIJA MALTA ROMUNIJA MOLDAVIJA FRANCIJA HRVAŠKA RUSIJA LATVIJA ΙΤΔΙ ΠΔ SRBIJA UKRAJINA ŠVICA BOSNA LUKSEMBURG SLOVENIJA NIZ0ZEMSKA SLOVAŠKA Državi označeni z \* ne sledita uredbi o varčevanju energije s poletnim časom. Za več informacij si oglejte podrobnosti spodaj. Funkcija DST (Poletni čas) bo samodejno prilagodila vaš čas med 92 F poletnim in zimskim Pritisnite gumba 🔶 ali ✓ za vklop ali izklop funkcije Poletnega časa. Pritisnite Za potrdite za potrditev

### 0b priklopu naprave iT500 v omrežje se bosta datum in ura nastavila samodejno. Nastavitev lahko opravite tudi ročno (2 12345 08:30 01 Pritisnite in držite gumb **O**. Ponovno pritisnite gumb 🗘 za Pritisnite gumb $\checkmark$ za spreminjanje vrednosti potrditev. 0 0 0 14-03 12 hr 13:08 Sledite enakim korakom za Pritisnite gumb 🔨 ali 🧹 Pritisnite gumb 🔶 ali za nastavitev ure. Pritisnite gumb za potrditev. nastavitev minut, dni, mesecev 🗸 za izbiro 12 ali 24 urnega formata časa. Pritisnite gumb ter leta. za potrditev. **Operating modes** ۴ AUTO - Samodeini način (deluje Stalni ročni nadzor OFF - zaščita proti zmrzovanju v skladu z nastavlienim urnikom) 5°C (spreminjanje temperature je na voljo samo v aplikaciji) 0 Pritisnite gumb ① za osvetlitev zaslona 15:48 0 12345 2 0 01 08:30 1.8 1 Pritisnite in držite gumba 🌣 in Pritisnite gumb 🔨 ali 🕹 za izbiro načina delovanja. Pritisnite za potrditev. 2 3 sekunde Pritisnite gumb 🗘 za izbiro želene cone ali segrevanja san. vode.\* \*(na voljo sta samo dve ogrevalni coni ali ena cona + segrevanje sanitarne vode) Nastavljanje temperature 🚺 Opomba: Če temperaturo nastavite v samodejnem načinu (AUTO) in s tem začasno prekinete način delovanja, se bo izbrana temperatura ohranila do začetka naslednjega programa. 15 0 P Press $\frown$ or $\smile$ button 08:38 İ.B to change temperature. Press 🗸 button to confirm Pritisnite gumb ① za osvetlitev Pritisnite gumb ۞ za izbiro želene Ť zaslona. cone ali segrevanja san. vode.\* n \*(na voljo sta samo dve ogrevalni coni ali ena cona + segrevanje sanitarne vode 1 Set hour value of boosting your Če želite prekiniti ročni način regulacije in se vrniti v samodej hot water by pressing način, potem držite gumb 🍎 3 sekunde. Ikona 🔘 bo $\frown$ or $\smile$ button. Press ✓ button to confirm izginila z zaslona. Funkcija zaklepanja 🙆 Če želite vključiti ali izključiti funkcijo zaklepanja pritisnite in držite gumba v in D istočasno. 08:38 1.8 à 0

Nastavitev časa in datuma

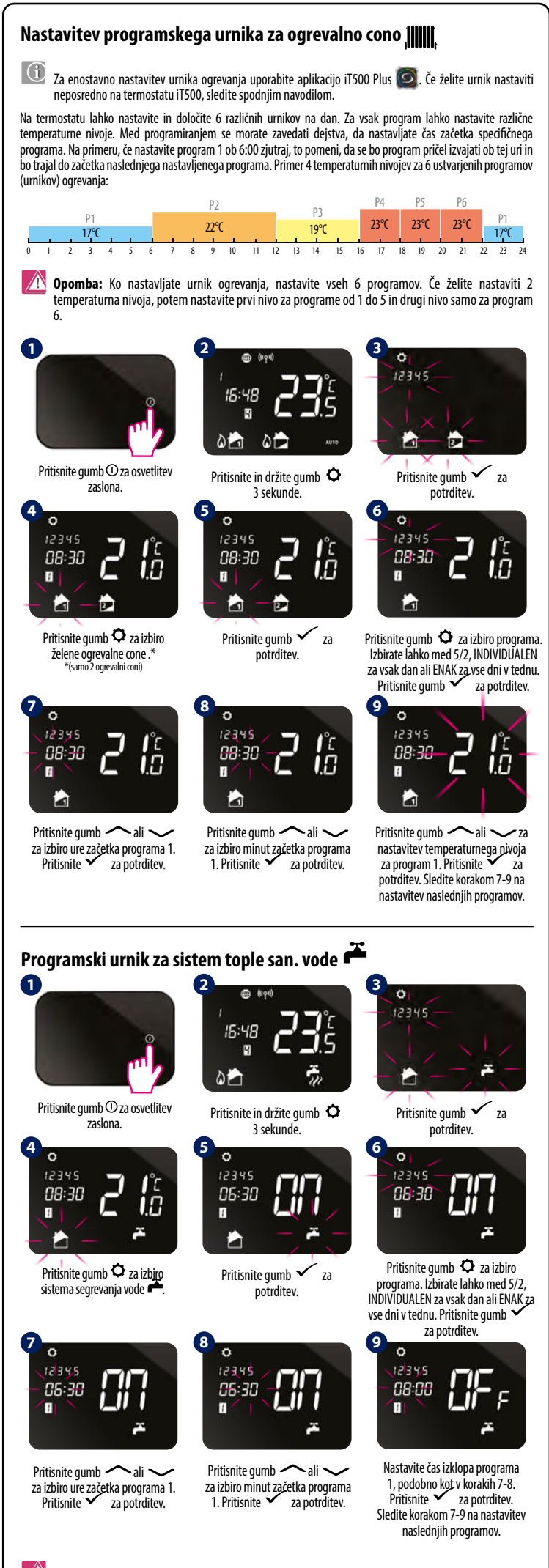

Opomba: V nastavitvah programskega urnika za segrevanje tople vode (HW)
Hahko nastavite samo 3
urnike (programe) na dan. Za vsak HW program morate določiti čas začetka in konca programa.